## A. 切妻の入力手順

〇サンプルデータを開いたら、「建物編集」に入ります。

1. 「平面表示」画面上 → 屋根をかけるブロックをマウスで選択(黄色で表示される)

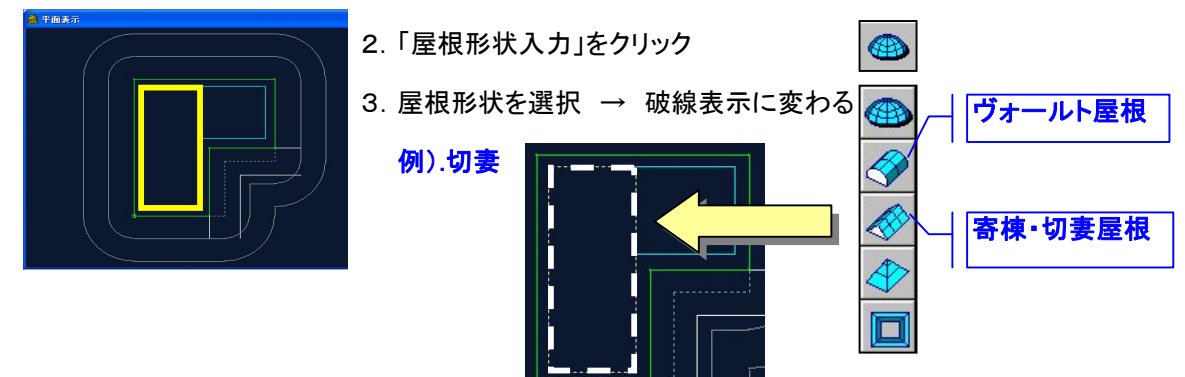

4. 基準となる線をクリック(ヴォールト/切妻・共通)

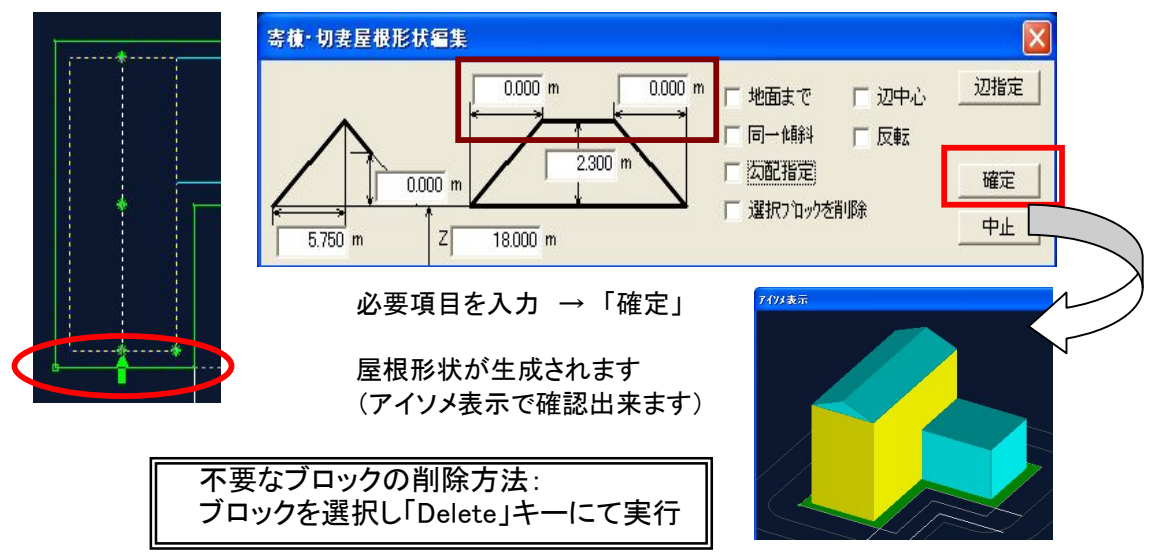

## **B**. 寄棟の入力はどうするの

1. 「屋根形状ダイアログ」の茶色枠部分に数値を入力 又は、妻側の点をドラックし桁方向に移動する

## C. 棟の位置の変更はどうするの

1. 中点をドラックし左右に移動

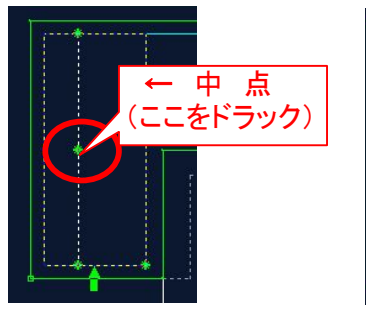

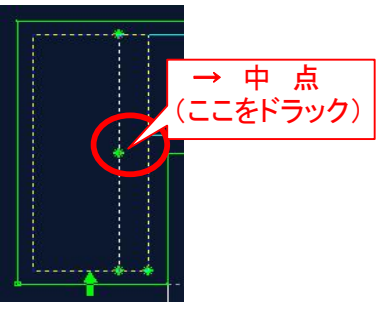

2. 又は数値を直接入力可能

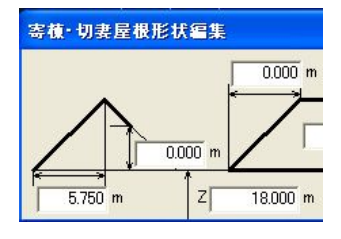